# Setting up Winlink on Telnet

### Contents

| Gettir | g a Winlink Account                                                                     | 1                                                                                                    |
|--------|-----------------------------------------------------------------------------------------|----------------------------------------------------------------------------------------------------|
| 1.1 (  | reating an Outpost profile for Winlink                                                  | 2                                                                                                    |
| 1.2 9  | etting up Outpost                                                                       | 3                                                                                                    |
| 1.2.1  | Set up the TELNET Interface                                                             | 3                                                                                                    |
| 1.2.2  | Set up the BBS                                                                          | 4                                                                                                    |
| 1.2.3  | Set up your Station ID                                                                  | 4                                                                                                    |
| 1.2.4  | Set up your BBS login                                                                   | 4                                                                                                    |
| 1.3 (  | reate your Winlink account                                                              | 5                                                                                                    |
| 1.3.1  | Verify your setup                                                                       | 6                                                                                                    |
| 1.3.2  | Optional: Change your Winlink Account Password                                          | 6                                                                                                    |
|        | Gettin<br>1.1 C<br>1.2 S<br>1.2.1<br>1.2.2<br>1.2.3<br>1.2.4<br>1.3 C<br>1.3.1<br>1.3.2 | Getting a Winlink Account1.1Creating an Outpost profile for Winlink.1.2Setting up Outpost1.2.1Set up the TELNET Interface.1.2.2Set up the BBS.1.2.3Set up your Station ID1.2.4Set up your BBS login1.3Create your Winlink account1.3.1Verify your setup.1.3.2Optional: Change your Winlink Account Password |

## References

A good Winlink Introduction:

1. http://kx1ema.org/Winlink\_Part\_1\_Basics\_V1.pdf

# 1 Getting a Winlink Account

Everyone who intends to access Winlink needs a Winlink user account consisting of a valid login (your call sign) and a password. Winlink manages user accounts centrally and ensures anyone sending a message into the Winlink system are valid, known users. In this regard, Winlink is similar to your home or work email provider with access to user mail accounts being tightly controlled. This is different from most amateur radio BBS schemes.

Keep in mind that once a message in the system is retrieved over the air, it is still in clear text; FCC rules forbidding encryption are still in effect.

All the steps you need to establish a Winlink account can be accomplished using Outpost. Whereas the <u>https://winlink.org/</u> site describes the new account process, it does not describe how to use Outpost with Winlink.

These are the steps you will do:

- 1. Creating an Outpost profile for Winlink
- 2. Set up a Telnet Interface
- 3. Set up a Winlink BBS

- 4. Set up your Station ID
- 5. Set up your BBS login
- 6. Connect to Winlink to create your account
- 7. Update Outpost with your new Winlink account password
- 8. Verify it all works, and
- 9. Optional: Update your Winlink Account Password

#### 1.1 Creating an Outpost profile for Winlink

An Outpost Profile is essentially a collection of the current configuration that you can easily load from a single program control. Profiles store the current BBS selection, interface selection, user selection, and all Tools Menu settings. Some uses of Profiles that people have reported are:

- 1. Switching between the primary and secondary BBS
- 2. Setting up different BBS and user name combinations
- 3. Changing different program settings from 'casual user activities' to 'emergency operations activities'

There is no limit to the number of profiles you can create. Profiles are selected from the dropdown menu at the top-right part of the Outpost main form. The default profile that is provided with Outpost is named '*Outpost*'. We recommend using this profile for emergency operations.

| 🔀 Outpost Packet Message Manager                                                                                    |         | ×        |
|----------------------------------------------------------------------------------------------------|---------|----------|
| File Edit Setup Tools Forms Actions Help                                                                            |         |          |
| New         Open         Archive         Delete         Print         Send/Receive         Profile:         Outpost |         | •        |
| Folder List In Tray                                                                                                 |         |          |
| In Tray U Type From To BBS Local ID Subject                                                                         | Date/Ti | me \land |

We will create a new Profile called "Winlink".

- 1. From Outpost, select **Setup > Profiles.**
- 2. Select New...

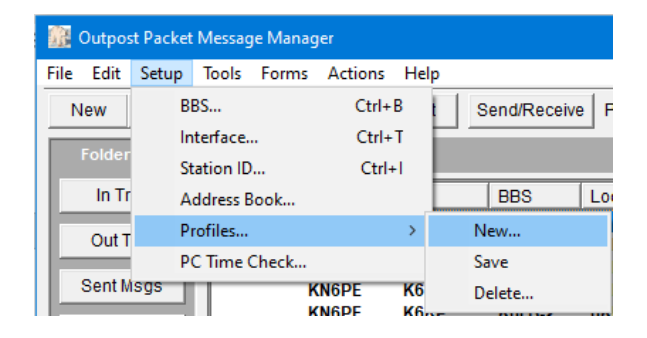

 You will be prompted to enter a profile name. Enter Winlink or Winlink\_CMS. Press OK when done.

#### **NOTE:** Profile names can be anything you want.

- New Profile
   ×

   Enter a Profile Name:
   OK

   Cancel
- 4. This new profile is then set up with the current

settings you have and listed as an option in the Profile dropdown at the top of the form.

| 🔢 Outpo                   | st Packet M               | essage Man       | ager                      |       |              |                  |  |   |
|---------------------------|---------------------------|------------------|---------------------------|-------|--------------|------------------|--|---|
| <u>F</u> ile <u>E</u> dit | <u>S</u> etup <u>T</u> oo | s Forms <u>A</u> | <u>Actions</u> <u>H</u> e | lp    |              |                  |  |   |
| New                       | Open                      | Archive          | Delete                    | Print | Send/Receive | Profile: Winlink |  | ▼ |
| Folde                     | r List                    | In Tray          | 1                         |       |              |                  |  |   |

#### 1.2 Setting up Outpost

#### 1.2.1 Set up the TELNET Interface

- 5. From Outpost, Setup > Interface
- From the Interface Name Dropdown, select "TELNET\_Winlink"
- Click on the **Telnet** Tab and confirm the settings look *exactly* like this:

**NOTE:** Watch the spaces before the colons; they are part of the prompt!

- 8. If one does not exist,
  - a. From the Device Setup form, press **New**
  - b. Name it "TELNET\_Winlink"
  - c. Set the Interface Type to Telnet
  - d. select the **Telnet** tab, and then enter the form so it looks like the one above.
- 9. If the form content does not look like this, update these items.
- 10. Press **OK** when done.

| Device setup for TEL | NET_WL2K_CMS                           | × |
|----------------------|----------------------------------------|---|
| Type   Prompts   Th  | NC Cmds   Init Cmds   Com Port   AGWPE | _ |
| Telnet Server        |                                        |   |
| Remote Host:         | server.winlink.org                     |   |
| Remote Port:         | 8772                                   |   |
| Network Timeout:     | 5000 msec                              |   |
| Logon Prompts        |                                        |   |
| Logon:               | Callsign : NOTE: Logon and Password    |   |
| Password:            | Password :                             |   |
|                      |                                        |   |
|                      |                                        |   |
|                      |                                        |   |
|                      |                                        |   |
|                      |                                        |   |
|                      |                                        |   |
|                      |                                        |   |
|                      | OK Apply Cancel                        |   |

#### 1.2.2 Set up the BBS

- 11. From Outpost, **Setup > BBS**
- 12. From the BBS Name Dropdown, select "Winlink". The form should look like this:

If neither one exists

- a. press New
- Enter the form so it looks like this one. No need to change any other tabs or fields.
- 13. When done, Press OK.

#### 1.2.3 Set up your Station ID

Note the Profile name at the top of this form.

- 14. From Outpost, Setup > Station ID
- 15. Set the call sign for which you want to establish a Winlink Account.
  - a. Use the drop-down if previously created, or
  - b. Press **New**, and then enter your user information.
- 16. It should look like this, but with your details.
- 17. Press Apply (not OK).

#### 1.2.4 Set up your BBS login

#### Select the BBS Logins Tab

- Press New. From the BBS Name dropdown, select the BBS name you configured above.
- 19. In the User/Connect Password field, enter <u>CMSTELNET</u>
- 20. Leave the Winlink Account Password field blank for now.
- 21. Your form should look like this, but with your user login.

| 👔 BBS setup for Winlink                                                                               | × |
|----------------------------------------------------------------------------------------------------|---|
| Name Prompts Commands Init Commands Retrieving Path                                                   |   |
| BBS Name Winlink                                                                                      |   |
| Connect Name: WINLINK Description:                                                                    |   |
| BBS Type  C Let Outpost determine the BBS and set up the prompts  User defines the BBS prompts  New   |   |
| Non-Identifying BBSs Copy C A44RE BBS C A44RE BBS C A44RE BBS with Tactical Call Customization Delete |   |
| TNC Name Set/Get TNC                                                                                  |   |
| OK Apply Cance                                                                                        | 1 |

| Station ID is K6KP  | Logins   Signatures                             | ×   |
|---------------------|-------------------------------------------------|-----|
| Current Profile: W  | inlink                                          |     |
| User Call Sign:     | K6KP New                                        | 1   |
| User Name:          | Cupertino ARES Delete                           | 11  |
| Message ID Prefix:  | 6KP (3 Characters max)                          | -   |
| Tactical            |                                                 | .   |
| 🔲 Use Tactical Ca   | Il for all BBS interaction                      |     |
| Tactical Call Sign: | <choose call="" create(new)="" tac=""></choose> | 1   |
| Additional ID Text: | Delete                                          | - I |
| Message ID Prefix:  | (3 Characters max)                              | -   |
|                     |                                                 |     |
|                     |                                                 |     |
| ☐ Show this form on | startup OK Apply Can                            | cel |

| Station ID is K6KP             | ×                 |
|--------------------------------|-------------------|
| Identification BBS Logins      | s   Signatures    |
| Manage password access to s    | specific BBSs     |
| BBS logins for: K6KP           | New Change Delete |
| Log on as BBS F<br>K6KP Winlin | Friendly Name     |
| ,<br>BBS Name:<br>User Logon:  | Winlink<br>K6KP   |
| Winlink Account Password:      | CMSTELNET         |
| Description:                   | Update<br>Cancel  |
| Show this form on startup      | OK Apply Cancel   |

**NOTE:** Press the **Show** button to display the password field content. Press **Hide** to hide the password field content.

22. Press OK when done.

#### 1.3 Create your Winlink account

- 23. From Outpost, press Send/Receive.
- 24. Outpost will connect to Winlink (the *FIRST TIME*), and then disconnect.
- **NOTE:** If you get a MS Windows network or Firewall pop-up complaining that a program is attempting to reach the internet, press Accept (or Allow). You may have to repeat the above step.
  - 25. From Outpost, press Send/Receive again (the SECOND TIME).
  - 26. Outpost will connect to Winlink a second time and retrieve your new account email. As you watch the Send/Receive session window, you should see it download a message.

| 🗱 Your New Winlink Account (PM:512)                                                                                                    |                                                                                                    | —                                                                                                    |                                                                  | ×  |
|----------------------------------------------------------------------------------------------------|----------------------------------------------------------------------------------------------------|----------------------------------------------------------------------------------------------------|------------------------------------------------------------------|----|
| File Edit View Actions Windows Help                                                                                                    |                                                                                                    |                                                                                                    |                                                                  |    |
| Print Reply Reply to All Forward Archive D                                                                                                    | elete Close                                                                                                    | Û                                                                                                    | 1 A                                                              | A  |
| Private Message                                                                                                    |                                                                                                    |                                                                                                    |                                                                  |    |
| Bbs: WINLINK Rec'd: 3/13/2                                                                                                    | )20 15:17 Se                                                                                                    | ent: 3/13/202                                                                                                    | 0 17:59                                                          |    |
| From: SERVICE                                                                                                    | L                                                                                                    | local Msg ID:                                                                                                    | 6KP-913                                                          | 3P |
| To: K6KP                                                                                                    |                                                                                                    |                                                                                                    |                                                                  | 0  |
| Subject: Your New Winlink Account                                                                                                    |                                                                                                    |                                                                                                    |                                                                  |    |
| A new Winlink account for 'KeKP' has been a<br>connect to a Winlink server or gateway you<br>'4TPA9P' as your account password (no quote<br>In Winlink Express you'll find the option f<br>under "Winlink Express Setup" in the "Files<br>the "Radio Password" and is on the "Tools  <br>other programs, consult the appropriate doc<br>You can manage your Winlink account (to inc<br>logging on to the Winlink web site at https<br>recommend that you change your password as<br>It is important that you establish a passwo<br>This address is used to send you your passw | <pre>tlvated. Ine<br/>vill be requi<br/>s).<br/>or configurin<br/>' menu. In Ai<br/>Options   Se<br/>umentation or<br/>ude changing<br/>//www.winlin<br/>soon as possi<br/>ed recovery a<br/>ord if you ha</pre> | e next time<br>ired to use<br>ng your pass<br>irmail it i<br>ettings" Tai<br>r help file<br>g your pass<br>nk.org. We<br>ible.<br>address as y<br>appen to fo | you<br>sword<br>s calle<br>b. For<br>word) }<br>well!<br>rget it | *d |

**NOTE!** Your password is listed in the 1st paragraph (In the above example, the password is **4TPA9P**).

Update your BBS Login with your Winlink Account password

With your password in hand, do the following:

- 27. From Outpost, Setup > Station ID
- 28. Select the BBS Logins tab
- 29. Double-click on the Winlink entry you previously created.
- 30. Put your new Winlink password in the Winlink Account Password field. This form now looks like this (press **Show**/Hide to see the passwords):

Station ID is K6KP Identification BBS Logins Signatures Manage password access to specific BBSs. Change Delete New BBS logins for: K6KP BBS Friendly Name Log on as... Winlink BBS Name: Winlink User Logon: K6KP User/Connect Password: CMSTELNET Hide Winlink Account Password: 4TPA9P Description: Cancel Show this form on startun OK Apply Cancel

31. Press OK to save.

#### 1.3.1 Verify your setup

32. From Outpost, press Send/Receive and verify Outpost connects to Winlink. If you did not get an error, congratulations! You now have a working Winlink Account!

#### WHATS HAPPENING

You will not see your password sent. Instead, Winlink will send a *challenge* (;PQ: 82107117) and Outpost will reply with a *response* (;PR: 09734748) based on the password you set. This challenge/response changes every time you connect.

| Abort Session                                         |  |
|-------------------------------------------------------|--|
| ICPIP: Connecting to the Network Interface connected! |  |
| Callsign :                                            |  |
| Kekb                                                  |  |
| Password :                                            |  |
| *****                                                 |  |
| [WL2K-5.0-B2FWIHJM\$]                                 |  |
| :PQ: 82107117                                         |  |
| CMS>                                                  |  |
| [OUTPOST-3.3.80]                                      |  |
| PR: 09734748                                          |  |
| LM                                                    |  |
| No pending messages found                             |  |
| CMS>                                                  |  |
| 8                                                     |  |
| Disconnecting                                         |  |

#### 1.3.2 Optional: Change your Winlink Account Password

While not required, you can change your Winlink Account password to something you are likely to remember.

- 33. Go to https://winlink.org/ and select My Account.
- 34. Enter your User Name (call sign) and Password. Press Log in.
- 35. When first logging into the site, you will be asked to enter your contact information about yourself.
- 36. Look for and click on the <u>Password change</u> link. The directions are clear.
- 37. When done, update your Winlink Account Password in Outpost